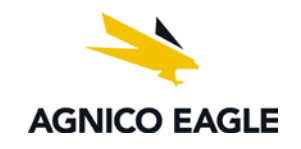

## **SELF-SERVICE PROCEDURE**

### How to access my account

#### From home :

- 1. To access your file, you must go to : <u>my.agnicoeagle.com</u>
- 2. Click on "Self-Service" link

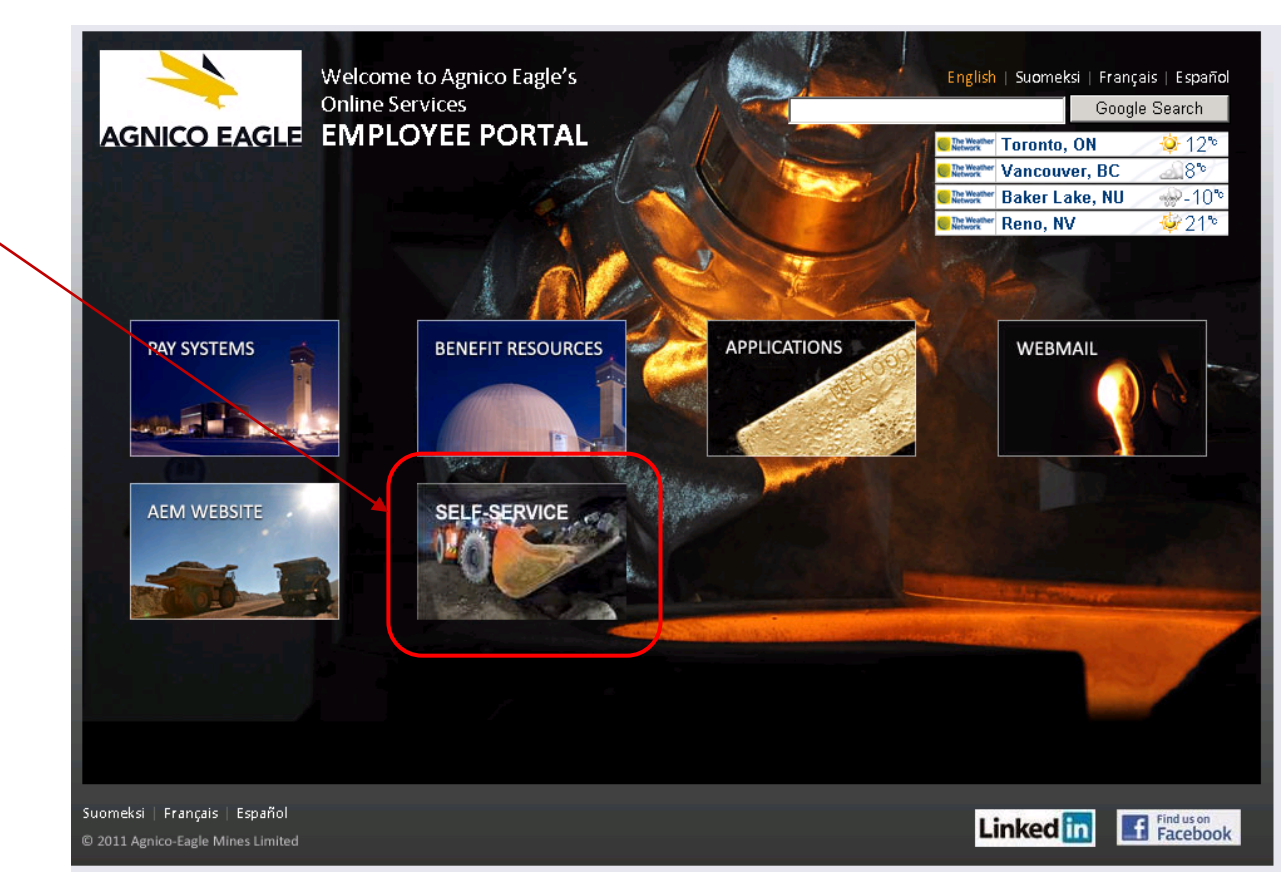

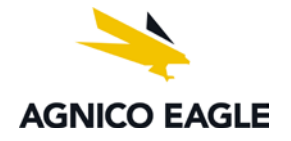

#### From work :

1. To access your file, go on the Intranet, under the "Meadowbank links" section, and then click on "Self-Service" link

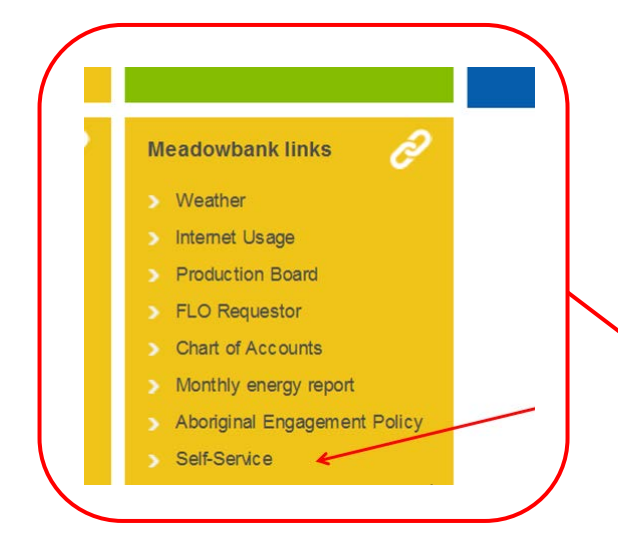

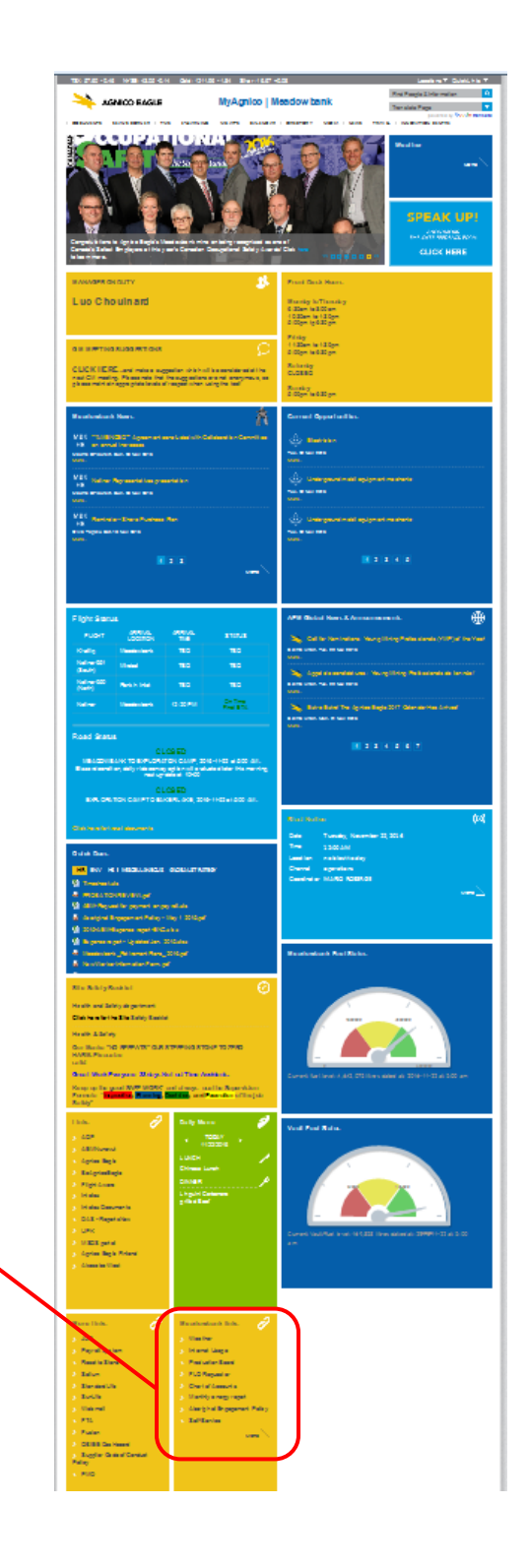

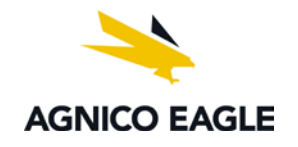

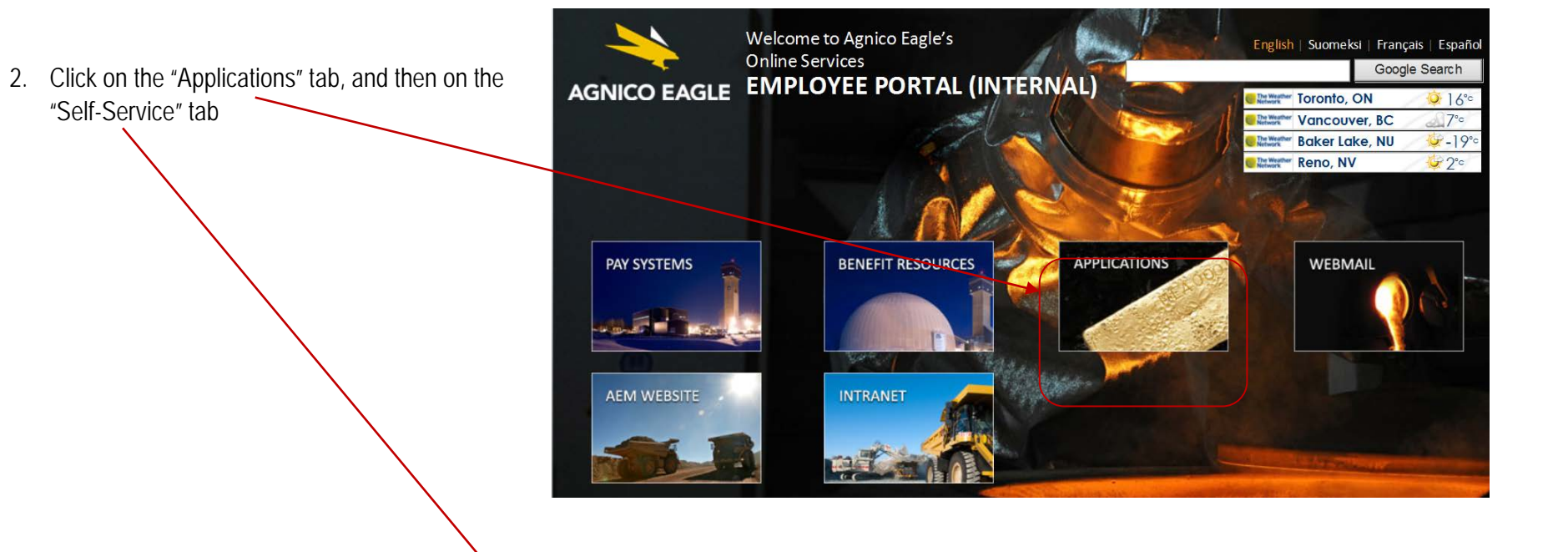

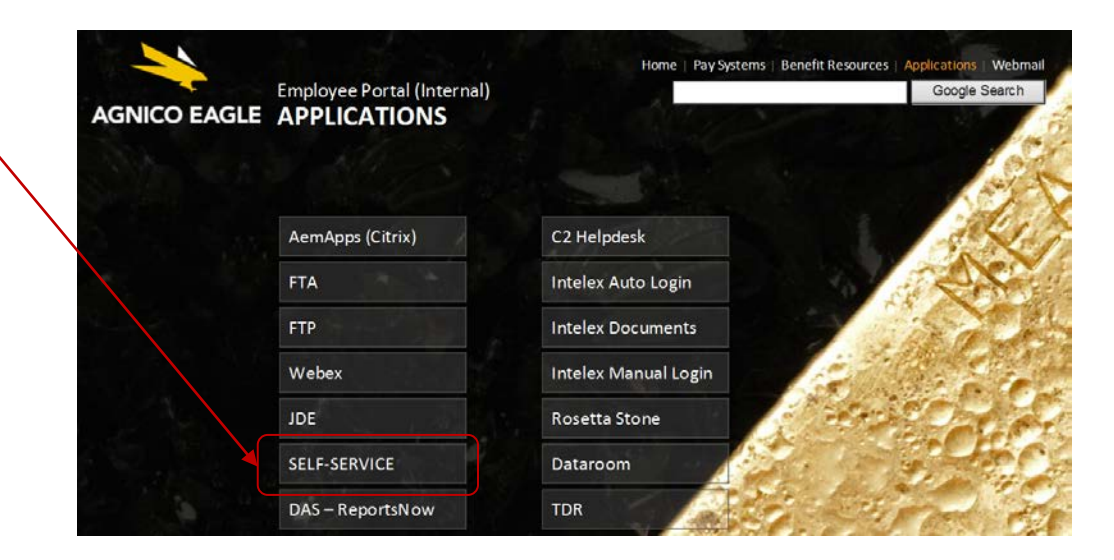

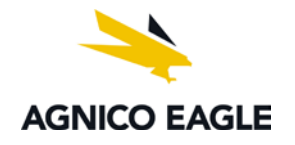

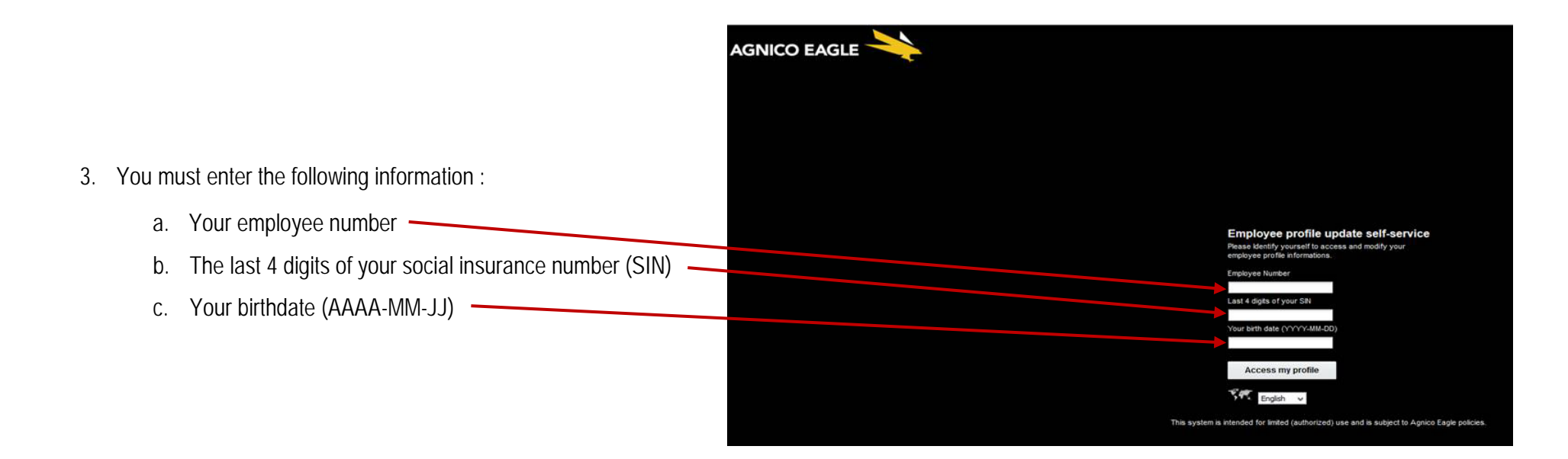

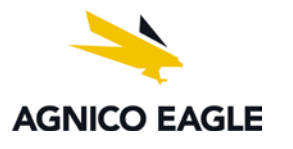

# The Data

- All fields will be pre-filled, however, errors may have occurred when importing data, so it is important to <u>validate</u> and <u>modify</u> your information as required.
- 2. You must enter at least one emergency contact and his/her phone number.
- 3. You can add or remove a dependent at any time.
- 4. If you need to change the existing information or add new ones, you must do this on this page.
- 5. You must click on Update my profile, and then click on Exit

### Questions

If you have any questions, do not hesitate to contact your Human Resources department.

|   |                                       |                    |                        |               | · ·                                 |            |              |           |           |            |            |          |                      |                     |                      |            |
|---|---------------------------------------|--------------------|------------------------|---------------|-------------------------------------|------------|--------------|-----------|-----------|------------|------------|----------|----------------------|---------------------|----------------------|------------|
| E | mp                                    | loy                | ee profi               | e upda        | te self-se                          | ervice     |              |           |           |            |            |          |                      |                     |                      |            |
| F | leas                                  | e upo              | late your p            | ersonnal      | information                         | s. Once th | nis form sut | omited, y | our emplo | oyee       | file will  | be autom | atically updated and | your Human Resource | es departm           | ent will I |
|   |                                       |                    |                        |               |                                     |            |              |           |           |            |            |          |                      |                     |                      |            |
| F | Pers                                  | onal               | Informati              | ons           |                                     |            |              |           |           |            |            |          |                      |                     |                      |            |
|   |                                       |                    |                        |               |                                     |            |              |           |           |            |            |          |                      |                     |                      |            |
|   | First name<br>Last name<br>Home phone |                    |                        | Pier          | Pierre<br>Laroche<br>(819) 727-7777 |            |              |           |           |            |            |          |                      |                     |                      |            |
|   |                                       |                    |                        | Lard          |                                     |            |              |           |           |            |            |          |                      |                     |                      |            |
|   |                                       |                    |                        | (819          |                                     |            |              |           |           |            |            |          |                      |                     |                      |            |
|   | Cel                                   | phone              | •                      | Disc          | ro Isrosha@h                        | man Errort |              |           |           |            |            |          |                      |                     |                      |            |
|   | Personnal email                       |                    |                        | 10 c          | 10 chemin de la Pointe              |            |              |           |           |            |            |          |                      |                     |                      |            |
|   | City                                  |                    |                        | Prei          | Preissac                            |            |              |           |           |            |            |          |                      |                     |                      |            |
|   | State                                 |                    |                        | Que           | Quebec v                            |            |              |           |           |            |            |          |                      |                     |                      |            |
|   | Country                               |                    |                        | Car           | Canada v<br>JOY 2E0                 |            |              |           |           |            |            |          |                      |                     |                      |            |
|   | Zip code                              |                    | JOK                    |               |                                     |            |              |           |           |            |            |          |                      |                     |                      |            |
|   | Ad<br>dis                             | d me to<br>ributio | Agnico Eagle<br>n list | r's           |                                     | ~          |              |           |           |            |            |          |                      |                     |                      |            |
|   | My emergency contacts                 |                    |                        |               |                                     |            |              |           |           |            |            |          |                      |                     |                      |            |
|   |                                       |                    | Principal cont         | act First nam | First name                          |            | Last name    |           | tone      |            | Cell phone |          | Work phone           | Personnal email     | Communication method |            |
|   |                                       |                    | •                      | Sylvie        |                                     | Laroche    |              | (819) 7   | 27- 1234  |            | (819) 277  | - 5678   |                      | slaroche@gmail.com  | Phone                | -          |
|   |                                       |                    |                        | ·             |                                     |            |              |           |           |            | · .        |          |                      |                     | . r                  | -          |
|   |                                       |                    |                        |               |                                     |            |              |           |           | _          |            |          |                      |                     |                      | /          |
|   | Re                                    | lation             | 5                      |               |                                     |            |              |           |           |            |            |          |                      |                     |                      |            |
|   |                                       |                    | First name             |               | Last name                           |            | Birth date   |           | Gender    | Rela       | tion Type  |          |                      |                     |                      |            |
|   |                                       |                    | Annie                  |               | Lapierre                            |            | 1975-11-29   |           | Female N  | Spouse v   |            |          |                      |                     |                      |            |
|   |                                       |                    | Laurie                 |               | Laroche                             |            | 2003-02-05   |           | Female V  | / Chi      | d v        |          |                      |                     |                      |            |
|   |                                       |                    | Rosalie                |               | Laroche                             |            | 2004-11-19   |           | Female V  | Chi<br>chi |            |          |                      |                     |                      |            |
|   |                                       |                    | rivourc                |               | Laroche                             |            | 2000-10-10   |           | renale v  | - Chi      | u v        |          |                      |                     |                      |            |